# MINNESOTA HOUSING

# Loan Officer Claim a Loan

HDS Single Family Web Application Instruction Series

#### teps for a Loan Officer to Claim a loan in the HDS SF Web Application

- 1. Enter "Loan Management"
- 2. Enter in Last Name (Loan Number, Lender Loan Number, or First Name)
- 3. Click "Search Loans"
- 4. Highlight the loan
- 5. Click "Update Commitment" (on the green bar)
- 6. Select the "Origination" tab
- 7. Select the loan officer name from the drop box or "Not Participating"
- 8. Click on "Update Loan"

#### Visual Display:

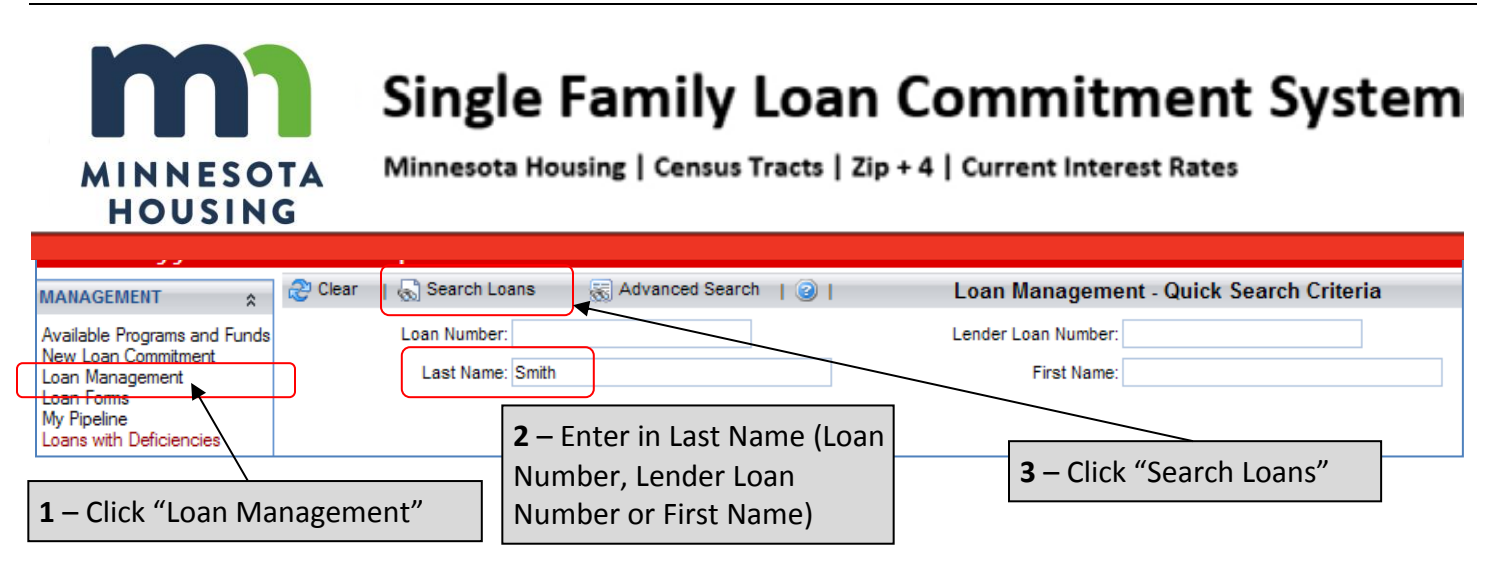

|                             | 5                 | 5 – Click "Update Commitment"   |            |              |                                     |                   |  |               |  |  |
|-----------------------------|-------------------|---------------------------------|------------|--------------|-------------------------------------|-------------------|--|---------------|--|--|
| 👷 Quick Search 🛞 Advanced S | Search   🜛 Detail | 📄 Update Commitment 장 Funding / |            |              | Approve   ᢖ 🔀   🥑   Loan Management |                   |  | lanagement    |  |  |
| Loans                       |                   |                                 |            |              |                                     |                   |  |               |  |  |
| Loan Number 🕂               | Last Name 🔺 🕂     |                                 | First Name | <b>; 🔺</b> 🖓 | Co                                  | mmitment Date 🔺 🕁 |  | Loan Amount 🕸 |  |  |
| 0012615843                  | Smith             | Robert                          |            |              | 10/04/2012                          |                   |  | \$75,0        |  |  |
| <b>4</b> – High             | light the loan    | •                               |            |              |                                     |                   |  |               |  |  |

## MINNESOTA HOUSING

### Loan Officer Claim a Loan

HDS Single Family Web Application Instruction Series

| » MNHousing.gov » Cen        | <b>sus 8</b> – Click "Update" to                                                      | save               | Rates                  |                            |       |  |  |  |  |  |
|------------------------------|---------------------------------------------------------------------------------------|--------------------|------------------------|----------------------------|-------|--|--|--|--|--|
| MANAGEMENT *                 | 📙 Update 🙆 Cancel Loa                                                                 | in   🔂 Add         | Additional   🏒 Confirm | ation Report               | 1 2 1 |  |  |  |  |  |
| Available Programs and Funds | Lender: 999901   Test Bank - Inver Grove Heights   Program: MN Mortgage Program (MBS) |                    |                        |                            |       |  |  |  |  |  |
| New Loan Commitment          | Loan Info Origination                                                                 | <b>6</b> – Click " | Origination" tab       | Workflow                   | Other |  |  |  |  |  |
| Loan Forms                   | Lender:                                                                               | Test Bank - Inv    | er Grove Heights       | ove Heights                |       |  |  |  |  |  |
| Loans with Deficiencies      |                                                                                       |                    |                        | ~                          |       |  |  |  |  |  |
| REPORTS 🛠                    | Loan Processor:                                                                       | Branch User        |                        |                            |       |  |  |  |  |  |
| Demographic Applyria         | Dates                                                                                 | Collors Fall       |                        |                            |       |  |  |  |  |  |
| Loan Listing                 | Cancel                                                                                | Fall Colors        |                        |                            |       |  |  |  |  |  |
| Loan Confirmation            |                                                                                       | Not Participating  | <b>7</b> – Select      |                            |       |  |  |  |  |  |
| Exceptions/Deficiencies      |                                                                                       |                    | "Loan Officer's Na     | "Loan Officer's Name" or   |       |  |  |  |  |  |
| Pending Documents            |                                                                                       |                    | "Not Participating     | "Not Participating" in the |       |  |  |  |  |  |
| Loan Certification           |                                                                                       |                    | drop down box          | drop down box              |       |  |  |  |  |  |